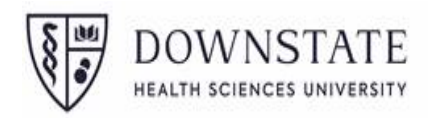

## 1. Cardholder Responsibility

Cardholders are responsible for reviewing their statement transactions and optionally dividing the expenditures for their transactions between departmental accounts. This section will review how to review transactions, divide expenditures, and certify a statement once all activity for the billing cycle is completed.

#### 2. SUNY Portal – Financial Management Systems

Log in using SUNY Portal Credentials:

[Username: Firstname.Lastname@downstate.edu], [Password: SUNY Portal Password] Log into the SUNY Employee Services Portal, and select the FMS (Finance & Management System) link, under the Business Systems Applications tab.

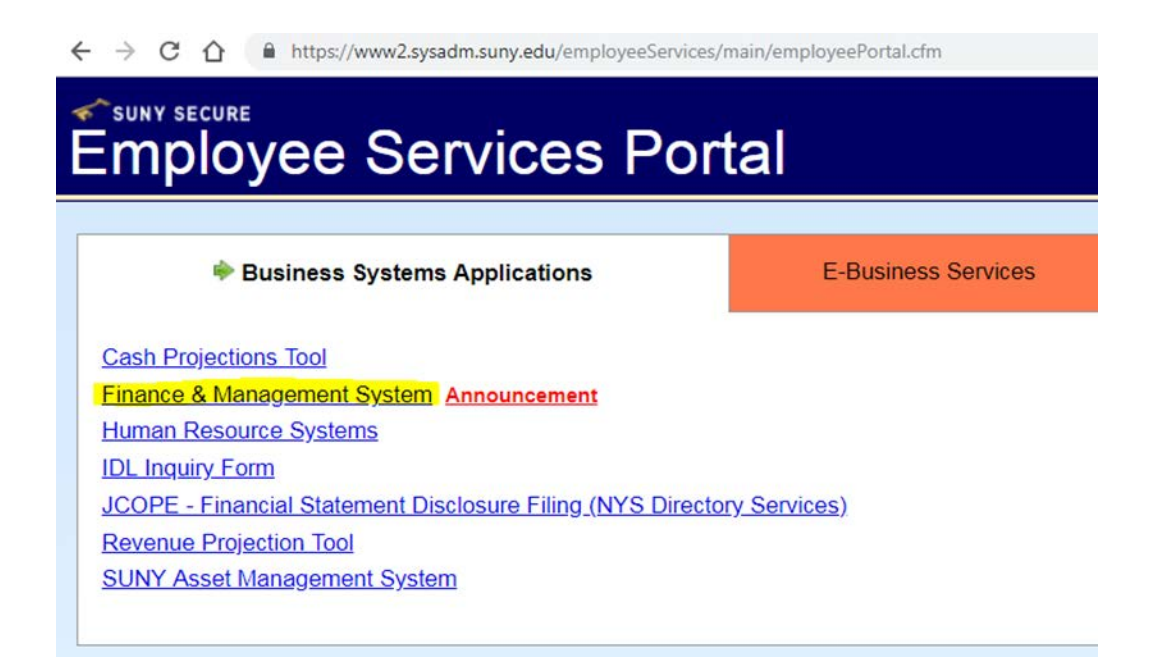

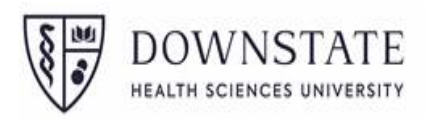

# 3. Cardholder Statement

From the Finance drop-down menus, select **Cardholder Statement** under the Procurement Card heading.

| < →      | C C M https://w                            | come:: JROSEN Campus: 28100 - + | financials.jst        |                |                          |            |               |         |
|----------|--------------------------------------------|---------------------------------|-----------------------|----------------|--------------------------|------------|---------------|---------|
| s SU     | NY SECURE SU                               | NY Financials                   |                       |                |                          |            |               |         |
| Workflow | Finance - Human Res                        | ources 🔻 HR Home                |                       |                |                          |            |               |         |
|          | Procurement                                | Workflow                        |                       |                |                          |            |               |         |
| _        | Item Requisition                           | Manage Approval Trees           |                       |                |                          |            |               |         |
|          | Misc Requisition                           | Procurement Card                |                       |                |                          |            |               |         |
|          | Item Purchase Order<br>Misc Purchase Order | Department                      |                       |                |                          |            |               |         |
|          |                                            | Maintenance                     | Welcome To SUNY Finan | cials          |                          |            |               |         |
|          | SUNY Contract                              | Cardholder<br>Maintenance       |                       |                |                          |            |               |         |
|          | Batch Printing                             | Cardholder Statement            | Global Document Sea   | rch            |                          |            | 2             |         |
|          | Accounting Journals                        | Campus Statements               |                       |                |                          |            |               |         |
|          | Expenditure Journal                        |                                 | Document Number 6     | (1 0           | Document Vender Name A   | 10 T       | Created Date: | Campure |
|          | Receiving                                  |                                 | No records found      | Document Types | Document vendor Maine \$ | Created by | Created Dates | Campus  |
|          | Receiving Process                          |                                 |                       | (1 0           | (f 1) (a) (a) (b) (b)    | 10 •       |               |         |
|          | Accounts Payable                           |                                 | -                     |                |                          |            |               |         |
|          | Standard Voucher                           |                                 |                       |                |                          |            |               |         |
|          | Employee<br>Reimbursement                  |                                 |                       |                |                          |            |               |         |
|          | Refund Voucher                             |                                 |                       |                |                          |            |               |         |

A new cardholder will automatically be taken to the Welcome/Setting page. Review information, updating Default Account Number if needed and click **Save or Return to Home** at the bottom of the page.

|                                                                          | time from the link on the top right side of the page.                                                                                                    |
|--------------------------------------------------------------------------|----------------------------------------------------------------------------------------------------|
| ogin Information                                                         |                                                                                                    |
| Your SUNY ID:                                                            | Change                                                                                                    |
| Your SCSO ID:                                                            | Change                                                                                                    |
| eneral Settings                                                          |                                                                                                    |
| Home Page: Ca                                                            | ardholder Statement                                                                                                    |
| ardholder Settings                                                       |                                                                                                    |
|                                                                          |                                                                                                    |
|                                                                          |                                                                                                    |
| N                                                                        | IOTE: If any of the below contact information is incorrect, please contact your Program Administrator.                                                         |
| N<br>Cardholder Name: •                                                  | OTE: If any of the below contact information is incorrect, please contact your Program Administrator.<br>Card Number: ********                                 |
| N<br>Cardholder Name:<br>Phone Number:                                   | IOTE: If any of the below contact information is incorrect, please contact your Program Administrator.<br>Card Number: ********<br>E-mail Address: ****        |
| N<br>Cardholder Name<br>Phone Number<br>Default Account Number           | IOTE: If any of the below contact information is incorrect, please contact your Program Administrator.<br>Card Number: ********<br>E-mail Address: differences |
| N<br>Cardholder Name<br>Phone Number<br>Default Account Number<br>Notes: | IOTE: If any of the below contact information is incorrect, please contact your Program Administrator.<br>Card Number,<br>E-mail Address;                      |
| N<br>Cardholder Name<br>Phone Number<br>Default Account Number<br>Notes: | IOTE: If any of the below contact information is incorrect, please contact your Program Administrator.<br>Card Number<br>E-mail Address:                       |

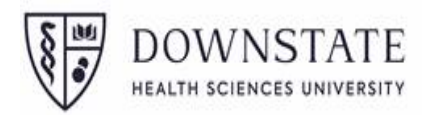

To return to this Welcome/Settings page, click **Your Settings** in the upper right-hand corner of the screen.

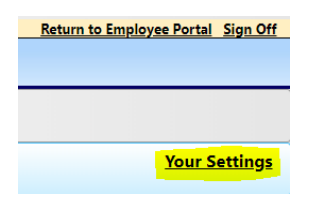

#### 4. Statement View

To review transactions, click on **Cardholder Statement** via the Finance menu. The following page will be displayed.

|                                                                     | Statement Cycle: Mar 07 2015                                                                       | Apr 06 2015 (Not Certified)                                                                                        |                                                                            |                                                                     |                                                   |                                       |
|---------------------------------------------------------------------|----------------------------------------------------------------------------------------------------|----------------------------------------------------------------------------------------------------|----------------------------------------------------------------------------|---------------------------------------------------------------------|---------------------------------------------------|---------------------------------------|
| Statement In                                                        | formation<br>Statement Date: April 6, 2015<br>Cardholder Name                                      | 1                                                                                                    | Cardholder Cert<br>Default                                                 | tification: Not Certified<br>Account: 9001740000                    | 4                                                 |                                       |
| Statement                                                           | Transaction Count: 3                                                                               |                                                                                                    | SFS Journal                                                                | Number: P004186                                                     |                                                   |                                       |
| Statement                                                           | Transaction Count: 3                                                                               |                                                                                                    | SFS Journal                                                                | Number: P004186                                                     |                                                   |                                       |
| Statement<br>itatement Det<br>rans. Date≎                           | Transaction Count: 3 ail Vendor Name                                                               | ⇒ Trans. Description ⇒                                                                                             | SFS Journal                                                                | Number: P004186                                                     | Funding Amount                                    | Actions                               |
| Statement<br>Statement Det<br>rans. Date¢<br>3/31/2015              | Transaction Count: 3 ail Vendor Name RACHELS MEDITERRANEAN                                         | C Trans. Description ≎<br>Eating Places, Restaurants                                                               | SFS Journal<br>Account Number(s)<br>9001740000                             | Number: P004186<br>Trans. Amount ≎<br>\$176.00                      | Funding Amount<br>\$176.00                        | Actions<br>e Edit                     |
| Statement Det<br>rans. Date¢<br>3/31/2015<br>3/28/2015              | Transaction Count: 3 ail Vendor Name RACHELS MEDITERRANEAN RACHELS MEDITERRANEAN                   | C Trans. Description<br>Eating Places, Restaurants<br>Eating Places, Restaurants                                   | SFS Journal<br>Account Number(s)<br>9001740000<br>9001740000               | Number: P004186<br>Trans. Amount ¢<br>\$176.00<br>\$186.25          | Funding Amount<br>\$176.00<br>\$186.25            | Actions<br>© Edit<br>© Edit           |
| Statement Det<br>rans. Date¢<br>3/31/2015<br>3/28/2015<br>3/22/2015 | Transaction Count: 3 ail Vendor Name RACHELS MEDITERRANEAN RACHELS MEDITERRANEAN TOPS MARKETS #042 | C Trans. Description ↓<br>Eating Places, Restaurants<br>Eating Places, Restaurants<br>Grocery Stores, Supermarkets | SFS Journal<br>Account Number(s)<br>9001740000<br>9001740000<br>9001740000 | Number: P004186<br>Trans. Amount<br>\$176.00<br>\$186.25<br>\$14.99 | Funding Amount<br>\$176.00<br>\$186.25<br>\$14.99 | Actions<br>© Edit<br>© Edit<br>© Edit |

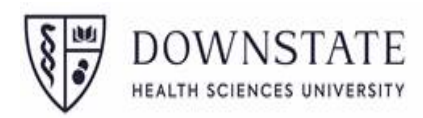

## 5. Statement Cycle

Select any billing cycle on record via the Statement Cycle drop-down.

| - Select Period                |                                                                                  |
|--------------------------------|----------------------------------------------------------------------------------|
| Statement Cycle:               | Mar 07 2015 - Apr 06 2015 (Not Certified)                                        |
| - Statement In                 | Jun 07 2015 - Jul 06 2015 (Working)<br>May 07 2015 - Jun 06 2015 (Not Certified) |
| Statement Date: A              | Apr 07 2015 - May 06 2015 (Not Certified)                                        |
| Cardholder Name:               | Mar 07 2015 - Apr 06 2015 (Not Certified)                                        |
| Statement Transaction Count: 3 | 3                                                                                |

#### 6. Statement Detail

Information about the currently selected billing cycle, along with a detail view on transactions for the selected billing cycle. The transactions are sorted by transaction date in descending order (i.e. latest transactions first), transactions can also be custom-sorted by clicking any table header with an arrow.

| Statemen                     | Statement Date: April 6, 2015<br>Cardholder Name:<br>t Transaction Count: 3 | l                            | Cardholder Ce<br>Default<br>SFS Journa | rtification: Not Certified<br>Account: 9001740000<br>Il Number: 4186 | a              |         |
|------------------------------|-----------------------------------------------------------------------------|------------------------------|----------------------------------------|----------------------------------------------------------------------|----------------|---------|
| Statement De<br>Trans. Date≎ | tail<br>Vendor Name ≎                                                       | Trans. Description \$        | Account Number(s)                      | Trans. Amount ^                                                      | Funding Amount | Actions |
| 03/22/2015                   | TOPS MARKETS #042                                                           | Grocery Stores, Supermarkets | 9001740000                             | \$14.99                                                              | \$14.99        | ø Edit  |
| 03/31/2015                   | RACHELS MEDITERRANEAN                                                       | Eating Places, Restaurants   | 9001740000                             | \$176.00                                                             | \$176.00       | ø Edit  |
| 03/28/2015                   | RACHELS MEDITERRANEAN                                                       | Eating Places, Restaurants   | 9001740000                             | \$186.25                                                             | \$186.25       | © Edit  |

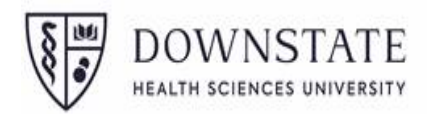

The **Trans. Description** is based on the vendor MCC (Merchant Category Code) and cannot be changed. But if the Description looks inaccurate, it is likely that the Object Code should be edited and corrected.

#### 7. Transaction Details

To view detailed information on a transaction, click the Edit button in the rightmost column for the transaction to be viewed. The following page will then be displayed.

|         |                  |               | ØE                | dit Funding      |          |             |
|---------|------------------|---------------|-------------------|------------------|----------|-------------|
| 0       | 9001740000       |               | 2014              | 534000           | \$186.25 |             |
| Select  | Account Numbe    | r             | Fiscal Year       | Sub Object       | Amount   | Description |
| Funding | Information      |               |                   |                  |          |             |
|         | Commodity Code:  | P             | -Contract Number: | 142280000        | J        | J           |
|         | City:            |               | State: NV         | ZIP: 142280000   | Country: | 1           |
|         | Vendor Name:     | RACHELS MEDI  | TERRANEAN         |                  |          |             |
|         | VISA Ref Number: | 2476933508813 | 80888540631       | Amount: \$186.25 |          |             |
|         | Purchase Date:   | 03/28/2015    |                   |                  |          |             |
|         |                  |               |                   |                  |          |             |

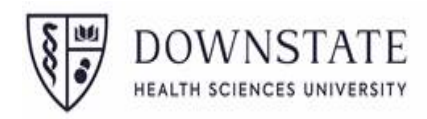

#### 8. Transaction Details (codes)

The Transaction Details section will list information about the selected transaction that was received from Citibank, including reference number, transaction amount, and vendor information. This information is read-only. Optionally, an OGS Commodity Code or Statewide Contract number may also be entered for this transaction.

| Purchase Date:   | 03/28/2015            |              |                       |
|------------------|-----------------------|--------------|-----------------------|
| VISA Ref Number: | 247693350881308885406 | Amount:      | \$186.25              |
| Vendor Name:     | RACHELS MEDITERRANE   | AN           |                       |
| City:            | AMHERST               | ate: NY ZIP: | 142280000 Country: 11 |

#### 9. Edit Funding

The Funding Information section shows the expenditure(s) associated with this transaction. To change this information before certifying, click **Edit Funding**.

| Select | Account Number | Fiscal Year | Sub Object | Amount   | Description |
|--------|----------------|-------------|------------|----------|-------------|
| 0      | 9001740000     | 2014        | 534000     | \$186.25 |             |

The following page will be displayed for changing funding. The Account Number, SUNY Sub Object Code, and Fiscal Year can be changed to refer to a different campus account. some Account numbers may not be available for use based on the user's Account security.

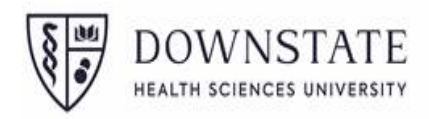

| Account Number.     | 9001740000 -               |
|---------------------|----------------------------|
| * Sub Object Code:  | 534000 - FOOD AND BEVERAGE |
| * Fiscal Year.      | 2014 \$186.25              |
| unding Description: |                            |

The Object Code listing can be found on the BI (SUNY Business Intelligence) Reference dashboard, and frequently used codes can be found on the web here:

https://www.downstate.edu/finance/documents/expenditure-objects-commonly-used-transactional-07-01-2017-updated-06-22-18.pdf

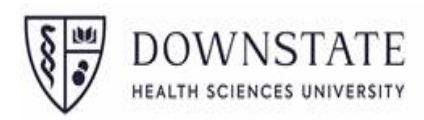

## 10. Save Transaction

Once all changes for the transaction are completed, click Save on the **Transaction Details** page.

| Purchase Date:<br>VISA Ref Number:<br>Vendor Name: |                          | 03/28/2015<br>247693350881 | 30888540631 | Amount: \$186.25 |             |              |
|----------------------------------------------------|--------------------------|----------------------------|-------------|------------------|-------------|--------------|
| Funding                                            | City:<br>Commodity Code: | AMHERST                    | State: NY   | ZIP: 142280000   | Country: US | ]            |
| Select                                             | Account Numbe            | r                          | Fiscal Year | Sub Object       | Amount      | Description  |
| 0                                                  | 9001740000               |                            | 2014        | 534000           | \$100.00    | First split  |
| 0                                                  | 8608850000               |                            | 2014        | 534000           | \$86.25     | Second split |
|                                                    |                          |                            | a E         | dit Funding      |             |              |

#### **11.Certify**

The below shows the transactions on the example billing cycle with one transaction having split funding. The Certify button will not become available if the transaction amount and funding amount do not equal. In this example, however, the funding and transactions are in balance, so certification is allowed. Once the transaction changes are complete and the billing cycle is closed, click **Certify**.

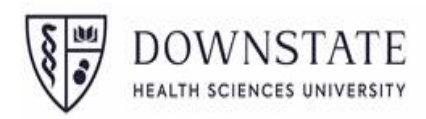

| Trans. Date≎ | Vendor Name \$        | Trans. Description \$        | Account Number(s)        | Trans. Amount • | Funding Amount | Actions |
|--------------|-----------------------|------------------------------|--------------------------|-----------------|----------------|---------|
| 03/22/2015   | TOPS MARKETS #042     | Grocery Stores, Supermarkets | 9001740000               | \$14.99         | \$14.99        | 🗢 Edit  |
| 03/31/2015   | RACHELS MEDITERRANEAN | Eating Places, Restaurants   | 9001740000               | \$176.00        | \$176.00       | 🛱 Edit  |
| 03/28/2015   | RACHELS MEDITERRANEAN | Eating Places, Restaurants   | 9001740000<br>8608850000 | \$186.25        | \$186.25       | e Edit  |
|              |                       |                              | Statement/Funding Total: | \$377.24        | \$377.24       |         |

Read and accept the disclaimer. If any comments for this billing cycle certification are needed,

enter them in the comments section, then click Certify.

| I certify t<br>are correct and required<br>approved by the Program<br>prohibited by statute or | that the purchases an<br>to fulfill the mission<br>m Administrator, are<br>by my Campus. | d amounts listed on this ac<br>of my Campus, do not exc<br>not for my personal use an | count statement<br>eed spending limits<br>d are not for items |
|------------------------------------------------------------------------------------------------|------------------------------------------------------------------------------------------|---------------------------------------------------------------------------------------|---------------------------------------------------------------|
| Date: June 2                                                                                   | 5, 2015                                                                                  |                                                                                       |                                                               |
| Reason/Comments:                                                                               |                                                                                          |                                                                                       |                                                               |

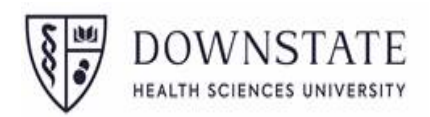

| Stateme     | Cardholder Name:<br>Int Transaction Count: | 4  | ber 6, 2018         |                                                 | Cardholder Certification<br>Default Accoun<br>SFS Journal Numbe | t 3213130000<br>r. WI49926 | 018            |         |
|-------------|--------------------------------------------|----|---------------------|-------------------------------------------------|-----------------------------------------------------------------|----------------------------|----------------|---------|
| Statement D | etail                                      |    |                     |                                                 |                                                                 |                            |                |         |
| Trans. Date | Vendor Name                                | •  | M/WBE Certification | Trans. Description 0                            | Account Number(s)                                               | Trans. Amout               | Funding Amount | Actions |
| 10/02/2018  | BOSTON MEDICAL<br>PRODUCTS I               |    |                     | Dental, Hospital, Lab Equipment<br>And Supplies | 3513060000                                                      | \$259.00                   | \$259.00       | ₽ View  |
| 10/01/2018  | DUPLI ENVELOPE<br>GRAPH                    | 8  |                     | Copy - Quick Copy and<br>Reproduction Service   | 3213700000                                                      | \$474.73                   | \$474.73       | P View  |
| 09/06/2018  | MECTRA LABS INC                            | 1  |                     | Dental, Hospital, Lab Equipment<br>And Supplies | 3513060000                                                      | \$3,000.00                 | \$3,000.00     | P View  |
| 09/06/2018  | GETINGE USA SAL                            | ES |                     | Dental, Hospital, Lab Equipment<br>And Supplies | 3513060000                                                      | \$18,811.92                | \$18,811.92    | P View  |
|             |                                            |    |                     | Sta                                             | tement/Funding Total:                                           | \$22,545.65                | \$22,545.65    |         |

Print and sign the Certification Page to be included in the billing cycle reconiliation package submission.

| HERE CONTRACTOR AND | grand/summary/statement                                             | n summary juli do \$1130                                                                   |                                                                                               |                                                                                           | 8                               | Concision N see s support                                                                            | E Life income El mit                                                      | pece unergy •                        | 8.8.              |
|---------------------|---------------------------------------------------------------------|--------------------------------------------------------------------------------------------|-----------------------------------------------------------------------------------------------|-------------------------------------------------------------------------------------------|---------------------------------|----------------------------------------------------------------------------------------------------|---------------------------------------------------------------------------|--------------------------------------|-------------------|
| Bill                | ling Period:                                                        | 09/07/2018 to<br>10/06/2018                                                                | Cardholder Name:                                                                              |                                                                                           | ^                               |                                                                                                    |                                                                           |                                      |                   |
| Tra                 | ansaction Count:                                                    | 4                                                                                          | SFS Journal<br>Number:                                                                        | W149926                                                                                   |                                 | -                                                                                                    |                                                                           |                                      |                   |
| Sta                 | atement Amount:                                                     | \$22,545.65                                                                                | Certification Status:                                                                         | Certified<br>12/10/2018 by                                                                |                                 |                                                                                                    |                                                                           |                                      |                   |
| L sta<br>e:<br>my   | , ce<br>atement are corre<br>exceed spending i<br>y personal use an | ertify that the purcl<br>ect and required to<br>limits approved by<br>id are not for items | hases and amounts li<br>fulfill the mission of<br>the Program Admini<br>s prohibited by statu | sted on this account<br>my Campus, do not<br>istrator, are not for<br>te or by my Campus. |                                 |                                                                                                    |                                                                           |                                      |                   |
| Car                 | rdholder Sign:                                                      |                                                                                            |                                                                                               |                                                                                           |                                 |                                                                                                    |                                                                           |                                      |                   |
|                     |                                                                     |                                                                                            |                                                                                               |                                                                                           |                                 |                                                                                                    |                                                                           |                                      |                   |
| Dat                 | te:                                                                 |                                                                                            |                                                                                               |                                                                                           | _                               |                                                                                                    |                                                                           |                                      |                   |
| Dat                 | te:<br>pervisor Sign:                                               |                                                                                            |                                                                                               |                                                                                           |                                 |                                                                                                    |                                                                           |                                      |                   |
| Dat<br>Sup<br>Dat   | te:<br>pervisor Sign:<br>te:                                        |                                                                                            |                                                                                               |                                                                                           |                                 | Cardholder Certification                                                                             | Certified 12/10/2                                                         | 018 by                               |                   |
| Dat<br>Sup<br>Dat   | te:<br>pervisor Sign:<br>te:<br>mments:                             |                                                                                            |                                                                                               |                                                                                           |                                 | Cardholder Certification<br>Default Account<br>SFS Journal Numbe                                     | 1 Certified 12/10/2<br>1: 3213130000<br>1: W149926                        | 018 by                               |                   |
| Dat<br>Sup<br>Dat   | te:<br>pervisor Sign:<br>te:<br>mments:                             | 1                                                                                          | Print                                                                                         |                                                                                           | .100% •                         | Cardholder Certification<br>Default Account<br>SFS Journal Numbe                                     | 1 Certified 12/10/2<br>2 3213130000<br>7 W149926                          | 018 by                               |                   |
| Dat<br>Sup<br>Dat   | te:<br>pervisor Sign:<br>te:<br>mments:                             | VietoNee                                                                                   | Print                                                                                         |                                                                                           | ,130%                           | Cardholder Certification<br>Default Accoun<br>SFS Journal Numbe                                      | Certified 12/10/2<br>: 3213130000<br>: W149926                            | 018 by                               |                   |
| Dat<br>Sup<br>Dat   | te:<br>pervisor Sign:<br>te:<br>mments:<br>Trans. Da@<br>10/02/2018 | Vendor Name<br>BOSTON MEDIC<br>PRODUCTS I                                                  | Print<br>O M/WBE Cer                                                                          | rtification Trans. Description                                                            | ,10% •<br>on ¢<br>Lab Equipment | Cardholder Certification<br>Default Account<br>SFS Journal Number<br>Account Number(s)<br>3513060000 | Certified 12/10/2<br>2 3213130000<br>W149926<br>Trans. Amoudt<br>\$259.00 | 018 by<br>Funding Amount<br>\$259 00 | Actions<br>A View |

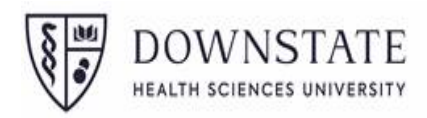

Once certification is completed, the page will update to show that this statement has been certified. If any changes are needed before the statement is certified by the campus, click **Uncertify** to undo the certification and make any necessary changes.

| - Select Period                                                     | d Statement Cycle: Mar 07 201                                                                         | 5 - Apr 06 2015 (Certified)                                                                                                    | < | <del>;</del>                                                                             |                                                                       |                                                   |                                       |
|---------------------------------------------------------------------|----------------------------------------------------------------------------------------------------|----------------------------------------------------------------------------------------------------|---|------------------------------------------------------------------------------------------|-----------------------------------------------------------------------|---------------------------------------------------|---------------------------------------|
| • Statement I                                                       | formation<br>Statement Date: April 6, 2015<br>Cardholder Name:                                        | -                                                                                                    |   | Cardholder Cer                                                                           | tification: Certified 06<br>Account: 9001740000                       | 5/25/2015 by                                      |                                       |
| Statemen                                                            | t Transaction Count: 3                                                                                |                                                                                                    |   | SFS Journal                                                                              | Number: P004186                                                       |                                                   |                                       |
| Statemen<br>Statement De                                            | t Transaction Count: 3                                                                                |                                                                                                    |   | SFS Journal                                                                              | Number: P004186                                                       |                                                   |                                       |
| Statemen<br>itatement De<br>rans. Date≎                             | t Transaction Count: 3 tail Vendor Name                                                               | Trans. Description                                                                                                    | 0 | SFS Journal                                                                              | Number: P004186                                                       | Funding Amount                                    | Actions                               |
| Statement De<br>rans. Date≎<br>3/22/2015                            | t Transaction Count: 3<br>tail<br>Vendor Name<br>TOPS MARKETS #042                                    | Trans. Description     Grocery Stores, Supermarkets                                                                                                  | 0 | SFS Journal Account Number(s) 9001740000                                                 | Number: P004186<br>Trans. Amount<br>\$14.99                           | Funding Amount<br>\$14.99                         | Actions                               |
| Statement<br>itatement Dec<br>rans. Date≎<br>3/22/2015<br>3/31/2015 | Vendor Name<br>TOPS MARKETS #042<br>RACHELS MEDITERRANEAN                                             | <ul> <li>Trans. Description</li> <li>Grocery Stores, Supermarkets</li> <li>Eating Places, Restaurants</li> </ul>                                     | 0 | SFS Journal<br>Account Number(s)<br>9001740000<br>9001740000                             | Number: P004186<br>Trans. Amount~<br>\$14.99<br>\$176.00              | Funding Amount .<br>\$14.99<br>\$176.00           | Actions<br>P View<br>P View           |
| Statement De<br>rans. Date©<br>3/22/2015<br>3/31/2015<br>3/28/2015  | t Transaction Count: 3 tail Vendor Name TOPS MARKETS #042 RACHELS MEDITERRANEAN RACHELS MEDITERRANEAN | <ul> <li>Trans. Description</li> <li>Grocery Stores, Supermarkets</li> <li>Eating Places, Restaurants</li> <li>Eating Places, Restaurants</li> </ul> | 0 | SFS Journal<br>Account Number(s)<br>9001740000<br>9001740000<br>9001740000<br>8608850000 | Number: P004186<br>Trans. Amount ~<br>\$14.99<br>\$176.00<br>\$186.25 | Funding Amount<br>\$14.99<br>\$176.00<br>\$186.25 | Actions<br>P View<br>P View<br>P View |

The deadline for certifying PCard activity in the SUNY Portal FMS (Finance & Management System) and submitting the supporting package monthly is the **10th day of the following month**. (*Example June 2019 packages are due 8/10/19*.

All packages should include a copy of:

- ✓ Signed, authorized certification page
- ✓ the PCard statement
- ✓ supporting documentation Approved rquistions, (Invoice/Receipt).

For system Issues please contact Robert Robinson - Robert.Robinson@downstate.edu.